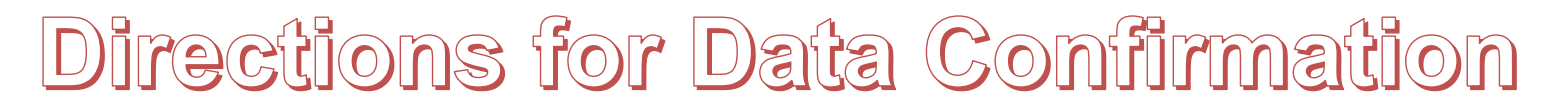

Attention: All families must complete *Data Confirmation* online \*\* See screen shot of parent portal information below\*\*

## Please follow the steps below:

- 1. Data confirmation can be completed beginning Monday, June 26, 2023
- 2. Go to the school homepage <u>www.luhsd.net/liberty</u> and click on the "Parent Info" tab (2a). Log in to "Parent Portal" from the school homepage (2b)

Instructions to access your parent portal are included on the back of this handout.

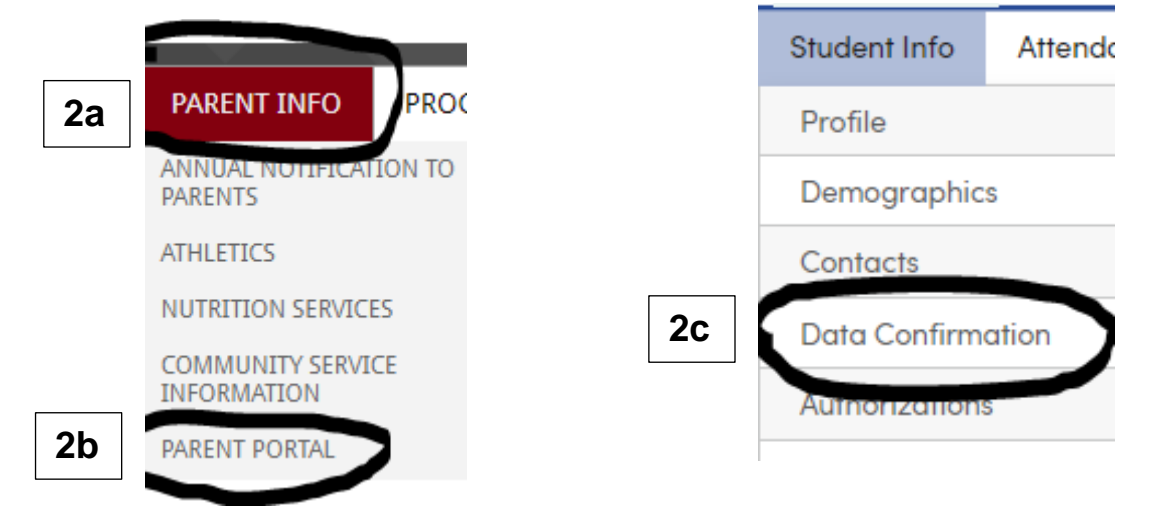

- 3. Once in the portal, click "Student Info" tab
- 4. Click "Data Confirmation" tab (2c) to access all links and forms.

## FORMS TO COMPLETE

1 Emergency Card: Please verify information listed on the portal. If the information is correct place a check in the box. If you need to make a correction, write in the correct information in the box provided. Please be sure to indicate that this information is correct by clicking "I Agree". PRINT AND BRING TO WALK THROUGH

**2** Student Handbook: Please read and indicate your agreement. If you need a hardcopy, log onto our website <u>www.luhsd.net/liberty</u> or print directly from the portal.

**3** Technology Acceptable Use Agreement: Please read and indicate your agreement.

**4 Application for Free or Reduced Fee Waivers and/or Meals:** We ask that you all families please follow the link to fill out an application for your student in need of breakfast and/or lunch. Please review the information about other academic waivers that are included that you may be eligible for.

**5** Annual Notification to Parents: Please read and indicate your agreement.

**6 Diploma Name (SENIORS ONLY):** Complete survey for any **senior** student(s) that will be graduating.